## **E-Filing Instructions – Segregated Fund Accounts**

## Log In:

- Visit **www.ocpf.us**
- On the right side of OCPF's homepage enter your CPF ID and Password then click the **"Log In"** button

## **E-File a Donation Report:**

- Click on the purple "E-File A Donation Report" tile
- Select the applicable month and year from the drop down menus and click the green "**Create**" button
- To add donations to the report select the "Donations" section
- Add the donation information in the fields provided. After completing the fields, click the green **"Save"** button to add the item to the report
- Once all of the donation items have been added for the month, select the "Summary" section, review the legal terms and click the green "E-File Report" button

For questions, please call 617-979-8300 or email ocpf@cpf.state.ma.us

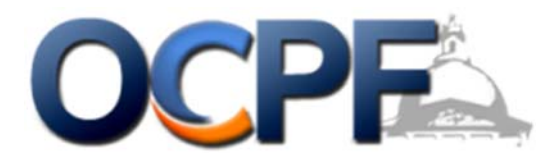